## AirBear Connection Settings for Android

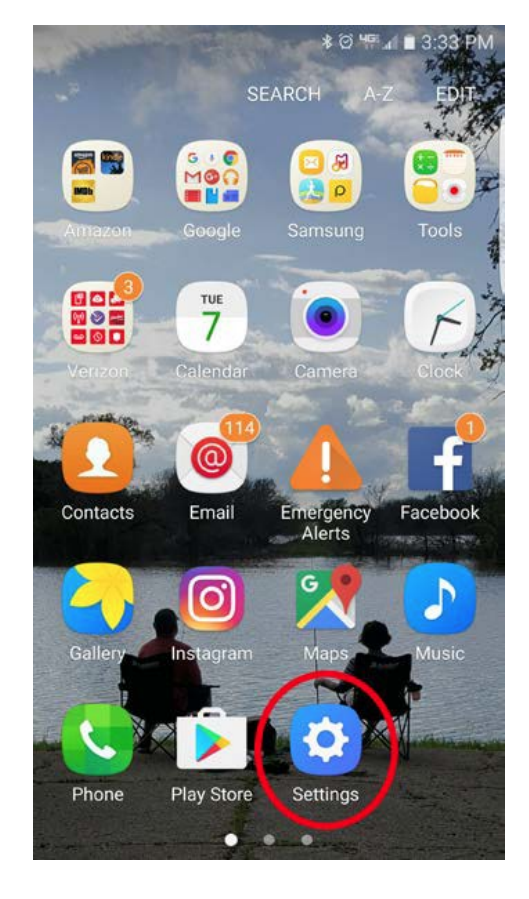

Step 1: Find your Settings Icon

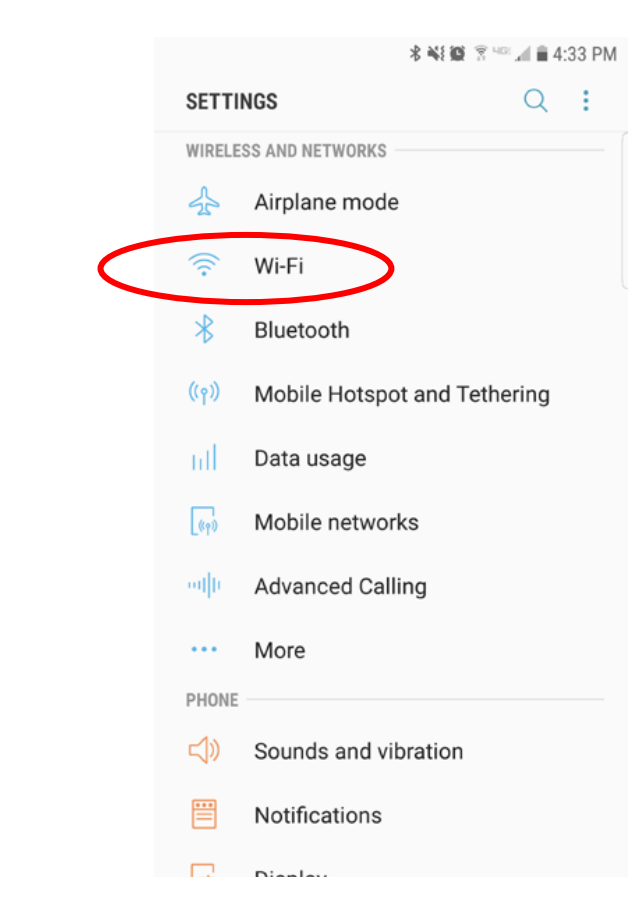

Step 2: Tap on Wi-Fi

|                            |             | \$ ¥{ 100 Ч.55 ∎ 4:33 PM |
|----------------------------|-------------|--------------------------|
|                            | < Wi-Fi     | Wi-Fi Direct             |
|                            | ON          |                          |
|                            | 🥱 AIRBEAR V | VPA2                     |
| Step 3: Make sure Wi-Fi is | BU-EVENT    |                          |
|                            | 🛜 BU-GUEST  |                          |
| WPA2.                      | SU-SECUR    | E                        |
|                            | + Add netwo | rk                       |

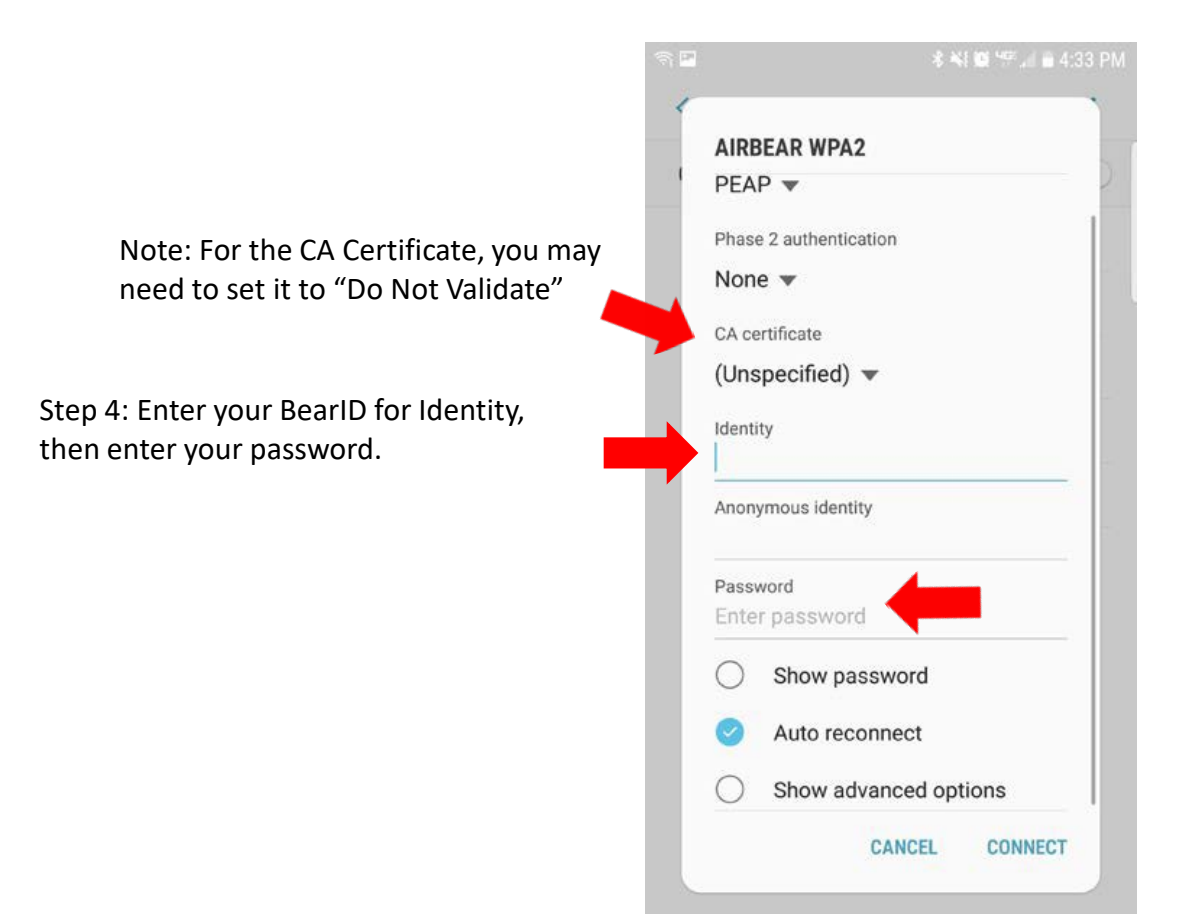

| AIRE            | BEAR WPA2                  |   |
|-----------------|----------------------------|---|
| Phase           | e 2 authentication         |   |
| Non             | e 💌                        |   |
| CA ce           | ertificate                 |   |
| (Uns            | specified) 💌               |   |
| Identi<br>patri | <sup>ty</sup><br>cia_black |   |
| Anon            | ymous identity             |   |
| Pass            | word                       |   |
| 0               | Show password              |   |
| 0               | Auto reconnect             |   |
| 0               | Show advanced options      |   |
|                 |                            | 1 |

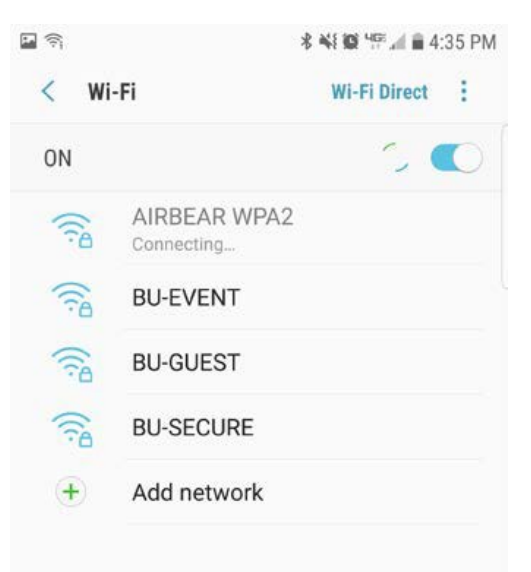

Step 5: Your screen should look like this:

Step 6: Your device should connect to AIRBEAR WPA2.

If asked for Domain, enter: baylor.edu